### Indhold

| Kontrol af lønposter                      | 1  |
|-------------------------------------------|----|
| Eksempler på fejl og rettelser:           | 5  |
| Segment 1 fejl                            | 5  |
| Dimensionsbro opsætningen eksisterer ikke | 7  |
| Oprettelse af lønfinanskladdelinjer       | 9  |
| Bogføring af lønposter                    | 10 |
| Bogføringsfejl ved bogføring af lønkladde | 12 |
| Afstemning af bogførte SLS lønposter      | 15 |

Institutionernes lønbogholderi håndteres i SLS eller andet system uden for Navision Stat. Lønposter sendes til Navision Stat, hvorfra de kontrolleres, overføres til kladde og bogføres, så regnskabet i Navision Stat derefter indeholder institutionens lønomkostninger.

#### Kontrol af lønposter

Lønposterne sendes automatisk til Navision Stat og placeres i en *lønindbakke*, hvorfra de skal overføres til kladde med henblik på bogføring.

 Vælg Startside, Løngenerationer i Lønindbakken. Sti: Afdelinger/Opsætning/Programopsætning/Generel Integration/ØDUP Integration/SLS/Lønindbakke

Her ses de lønposter der skal kontrolleres og efterfølgende bogføres.

| Lønindbakke - Microsoft Duma                                              | mice NAV        |                      |                 |             |                     |                |             |          |                   |        |           |           |         |             |                       |                | - 8 -                 |
|---------------------------------------------------------------------------|-----------------|----------------------|-----------------|-------------|---------------------|----------------|-------------|----------|-------------------|--------|-----------|-----------|---------|-------------|-----------------------|----------------|-----------------------|
|                                                                           | Afdelinge       | er 🕨 Opsætning 🕨 F   | Programopsætnin | ng 🕨 Genero | el Integration 🕨 ØD | UP Integration | SLS → Løn   | indbakke |                   |        |           |           |         |             | Ø Søg                 | (Ctrl+F3)      |                       |
| START HANDLINGER                                                          |                 |                      |                 |             |                     |                |             |          |                   |        |           |           |         |             |                       |                |                       |
|                                                                           |                 | <b>N AA</b>          |                 |             |                     |                |             |          |                   |        |           |           |         |             |                       |                |                       |
|                                                                           | ~ ~             | × 🖬                  |                 |             |                     |                |             |          |                   |        |           |           |         |             |                       |                |                       |
| Vis som Vis som OneNote Not<br>liste diagram                              | er Links Opdate | er Ryd Søg<br>filter | R               |             |                     |                |             |          |                   |        |           |           |         |             |                       |                |                       |
| Vis Vis tilkn                                                             | yttet           | Side                 | v               |             |                     |                |             |          |                   |        |           |           |         |             |                       |                |                       |
| Afdelinger                                                                | Lønindbakk      | e -                  |                 |             |                     |                |             |          |                   |        |           |           |         |             | Skriv for at filtrere | (F3) Løngenera | tion 🔹 🔿 🗸            |
| Økonomistyring                                                            | L .             |                      |                 |             |                     |                |             |          |                   |        |           |           |         |             |                       | In             | gen filtre er anvendt |
| <ul> <li>Saig &amp; marketing</li> <li>Onkraevningssystem (BS)</li> </ul> | Langenera       | Donoskabroosiede     | Karooloort      | Induidt     | Risson              | Roofstingek    | Dakaanskab  | Einnede  | Dogoskabroosiodo  | Konton | Formont 1 | Formant 7 | Formant | Rolph Dobot | Rolah Kradit          | Tenor          | Timor Kradit Takat A  |
| <ul> <li>Køb</li> </ul>                                                   | Løngenera       | Regriskabsperiode    | . Norseisart    | Individit   | bilagsni .          | bogrøringsk    | Deregriskab | Finansar | Regriskabsperiode | 1      | Segment 1 | Segment 2 | 3       | beipp Debet | bepo kredit           | Debet          | Timer Kredit Tekst    |
| Lagersted                                                                 | 201909          | 01-09-2019           | 2               | SLS         | 00172040000023      | 36616          | 10          | 2019     | 09                | 1881   | 5         | 50        |         | 6.378,36    | 0,00                  | 0,00           | 0,00 Pensior          |
| Produktion                                                                | 201909          | 01-09-2019           | 2               | SLS         | 00172040000033      | 36616          | 10          | 2019     | 09                | 9729   |           |           |         | 0,00        | 94,67                 | 0,00           | 0,00 Indeho           |
| Sager     Ressourceplanlægning                                            | 201909          | 01-09-2019           | 2               | SLS         | 001720400000043     | 36616          | 10          | 2019     | 09                | 9729   |           |           |         | 0,00        | 284,01                | 0,00           | 0,00 Indeho           |
| Service                                                                   | 201909          | 01-09-2019           | 2               | SLS         | 001720400000053     | 36616          | 10          | 2019     | 09                | 9729   |           |           |         | 94,67       | 0,00                  | 0,00           | 0,00 Indeho           |
| Personale                                                                 | 201909          | 25-08-2019           | 2               | SLS         | 001720400000423     | 36616          | 10          | 2019     | 08                | 1871   | 15        | 50        | 92      | 20.000,00   | 0,00                  | 0,00           | 0,00 Friv. fr         |
| <ul> <li>Opsaetning</li> </ul>                                            | 201909          | 25-08-2019           | 2               | SLS         | 001720400000433     | 36616          | 10          | 2019     | 08                | 1881   | 1         | 10        |         | 10.710,34   | 0,00                  | 0,00           | 0,00 Pensior          |
| It-administration     Programonsathing                                    | 201909          | 25-08-2019           | 2               | SLS         | 001720400000443     | 36616          | 10          | 2019     | 08                | 1881   | 1         | 20        |         | 33.381,53   | 0,00                  | 0,00           | 0,00 Pensior          |
| Generelt                                                                  | 201909          | 25-08-2019           | 2               | SLS<br>CLC  | 001720400000453     | 26616          | 10          | 2019     | 08                | 1001   | 1         | 40        |         | 17,452,69   | 0,00                  | 0,00           | 0,00 Pension          |
| ▲ Generel Integration                                                     | 201909          | 25-08-2019           | 2               | SLS         | 001720400000403     | 36616          | 10          | 2019     | 08                | 1881   | 1         | 50        |         | 16 439 43   | 0,00                  | 0,00           | 0.00 Pension          |
| ØDUP Integration                                                          | 201909          | 25-08-2019           | 2               | SLS         | 001720400000483     | 36616          | 10          | 2019     | 08                | 1881   | 1         | 60        |         | 16 629 43   | 0,00                  | 0,00           | 0.00 Pension          |
| NS TS Integration                                                         | 201909          | 25-08-2019           | 2               | SLS         | 001720400000493     | 36616          | 10          | 2019     | 08                | 1881   | 10        | 20        |         | 124.092.08  | 0,00                  | 0.00           | 0.00 Pensior          |
| Central Integration                                                       | 201909          | 25-08-2019           | 2               | SLS         | 001720400000503     | 36616          | 10          | 2019     | 08                | 1881   | 10        | 30        |         | 42.284.36   | 0,00                  | 0.00           | 0.00 Pensior          |
| Web API Integration                                                       | 201909          | 25-08-2019           | 2               | SLS         | 001720400000513     | 36616          | 10          | 2019     | 08                | 1881   | 10        | 40        |         | 40.992,76   | 0,00                  | 0,00           | 0,00 Pensior          |
| Brugere                                                                   | 201909          | 25-08-2019           | 2               | SLS         | 001720400000523     | 36616          | 10          | 2019     | 08                | 1881   | 10        | 50        |         | 122.756,71  | 0,00                  | 0,00           | 0,00 Pensior          |
| Økonomistyring                                                            | 201909          | 25-08-2019           | 2               | SLS         | 001720400000533     | 36616          | 10          | 2019     | 08                | 1881   | 10        | 60        |         | 57.607,00   | 0,00                  | 0,00           | 0,00 Pensior          |
| Kab                                                                       | 201909          | 25-08-2019           | 2               | SLS         | 001720400000543     | 36616          | 10          | 2019     | 08                | 1881   | 15        | 10        |         | 5.365,65    | 0,00                  | 0,00           | 0,00 Pensior          |
| Lagersted                                                                 | 201909          | 25-08-2019           | 2               | SLS         | 001720400000553     | 36616          | 10          | 2019     | 08                | 1881   | 15        | 10        | 92      | 11.904,03   | 0,00                  | 0,00           | 0,00 Pensior          |
| Produktion                                                                | 201909          | 25-08-2019           | 2               | SLS         | 001720400000563     | 36616          | 10          | 2019     | 08                | 1881   | 15        | 20        |         | 189,34      | 0,00                  | 0,00           | 0,00 Pensior          |
| Ressourceplanlægning                                                      | 201909          | 25-08-2019           | 2               | SLS         | 001720400000573     | 36616          | 10          | 2019     | 08                | 1881   | 15        | 20        | 94      | 378,68      | 0,00                  | 0,00           | 0,00 Pensior          |
| Disconce<br>Boreconto                                                     | 201909          | 25-08-2019           | 2               | SLS         | 001720400000583     | 36616          | 10          | 2019     | 08                | 1881   | 15        | 30        | 94      | 3.676,67    | 0,00                  | 0,00           | 0,00 Pensior          |
| Opgavekø                                                                  | 201909          | 25-08-2019           | 2               | SLS         | 001720400000593     | 36616          | 10          | 2019     | 08                | 1881   | 15        | 40        | 92      | 1.747,42    | 0,00                  | 0,00           | 0,00 Pensior          |
| Workflow                                                                  | 201909          | 25-08-2019           | 2               | SLS         | 001720400000603     | 36616          | 10          | 2019     | 08                | 1881   | 15        | 50        | 92      | 6.309,36    | 0,00                  | 0,00           | 0,00 Pensior          |
| Dokumentgodkendelse                                                       | 201909          | 25-08-2019           | 2               | SLS         | 001720400000613     | 36616          | 10          | 2019     | 08                | 1881   | 15        | 50        | 94      | 189,34      | 0,00                  | 0,00           | 0,00 Pensior          |
| Notifikationer                                                            | 201909          | 25-08-2019           | 2               | SLS         | 001720400000623     | 36616          | 10          | 2019     | 08                | 1881   | 15        | 60        |         | 7.061,98    | 0,00                  | 0,00           | 0,00 Pensior          |
| Integration med Microsoft Of                                              | 201909          | 25-08-2019           | 2               | SLS         | 001720400000633     | 36616          | 10          | 2019     | 08                | 1881   | 20        | 20        |         | 82.997,99   | 0,00                  | 0,00           | 0,00 Pensior          |
| CVR integration                                                           | 201909          | 25-08-2019           | 2               | SLS<br>SLS  | 001720400000643     | 20010          | 10          | 2019     | 08                | 1881   | 20        | 30        |         | 6.034,05    | 0,00                  | 0,00           | 0,00 Pensior          |
| Dalladafinarat kliant                                                     | 201909          | 25-08-2019           | 2               | 365         | 001720400000553     | 26616          | 10          | 2019     | 00                | 1001   | 20        | -0        |         | 7.005.55    | 0,00                  | 0,00           | 0,00 Pensior          |
| Startside                                                                 | 201909          | 25-08-2019           | 2               | SLS         | 001720400000683     | 36616          | 10          | 2019     | 08                | 1881   | 20        | 20        |         | 11 146 16   | 0,00                  | 0,00           | 0.00 Pension          |
| Booførte dokumenter                                                       | 201909          | 25-08-2019           | 2               | SLS         | 001720400000683     | 36616          | 10          | 2019     | 08                | 1881   | 25        | 30        |         | 252.44      | 0,00                  | 0,00           | 0.00 Pensior          |
| -                                                                         | 201909          | 25-08-2019           | 2               | SLS         | 001720400000593     | 36616          | 10          | 2019     | 08                | 1881   | 25        | 40        |         | 189.34      | 0,00                  | 0.00           | 0.00 Pensior          |
| Afdelinger                                                                | 201909          | 25-08-2019           | 2               | SLS         | 001720400000703     | 36616          | 10          | 2019     | 08                | 1881   | 25        | 50        |         | 189,34      | 0,00                  | 0,00           | 0,00 Pensior          |
|                                                                           | 201000          | 25,09,2010           | 2               | ci c        | 001720400000713     | 36616          | 10          | 2010     | 0.9               | 1991   | 25        | 60        |         | 0 739 17    | 0.00                  | 0.00           | 0.00 Denriv           |

For at sikre, at der ikke er fejl i lønposterne, inden de overføres til kladde, foretages indledningsvis en kontrol af posterne.

- Luk vinduet med lønindbakken.
- Klik på Søgefunktionen til højre for adressebaren i (Ctrl + F3).
- Skriv Indlæs løn i søgefeltet og klik på det match der svarer til Afdelinger/Økonomistyring/Periodiske aktiviteter/SLS.
- Vælg Indlæs lønposteringer.

Det skærmbillede der vises, anvendes til at indlæse overførte løndata til en kladde i Navision Stat. Udfyld som i billedet nedenfor. Når du har udfyldt det en gang husker Navision automatisk oplysningerne til næste gang:

| Rediger - Indlæs lønpostering |                       |          |
|-------------------------------|-----------------------|----------|
| ▼ HANDLINGER                  |                       | 0        |
| Ryd<br>filter<br>Side         | ¢                     |          |
| Indstillinger                 |                       | ^        |
| Finanskladdetype:             | FINANS                |          |
| Finanskladdenavn:             | LØN                   |          |
| Bilagsnr.:                    | LØN000001             |          |
| Bogføringsbeskrivelse:        | Indlæs lønposteringer |          |
| Modkonto:                     | 987001 👻              |          |
| Modkonto Delregnskabskode:    | 10 🗸                  |          |
| Løn generations filter:       | 201909                | •        |
| Kørselsart filter:            | Alle Kørselsarter 👻   |          |
| Slet nul posteringer:         |                       |          |
| Rapportering Mulighed:        | Kontroller 👻          |          |
|                               |                       |          |
|                               |                       |          |
|                               |                       |          |
|                               | <u>Р</u> lan ОК       | Annuller |

Modkontoen *987001* er en fejlkonto, hvorpå evt. difference posteres, såfremt summen af poster, der indlæses, ikke er 0. Evt. difference skal korrigeres ved senere overførsel fra lønsystem.

• Vælg knappen **OK**. Lønposterne bliver herefter kontrolleret. En meddelelse som denne vises:

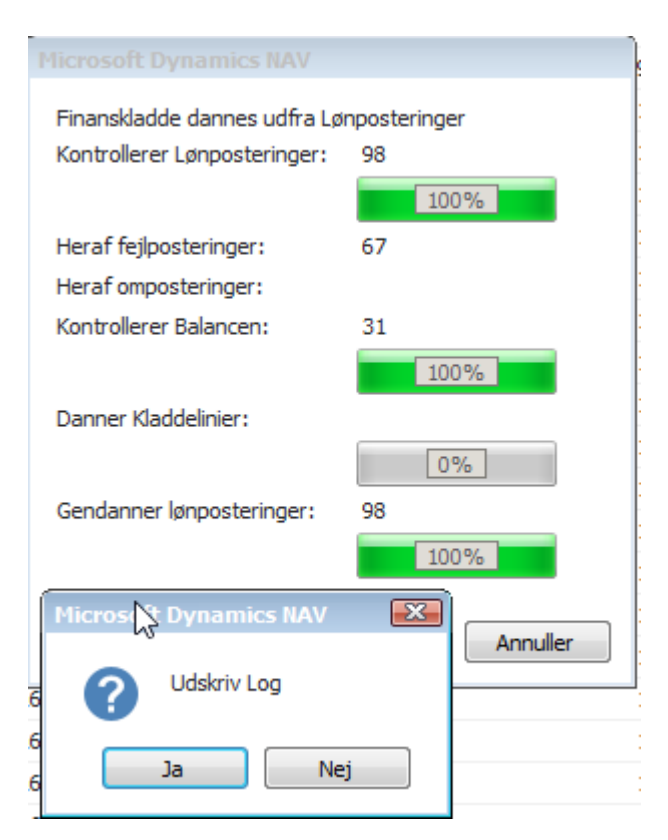

Derefter vises nedenstående meddelelse:

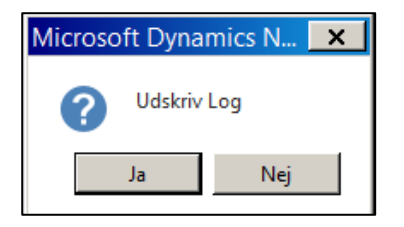

• Vælg ja til at udskrive loggen. Eksempel på en fejlmeddelelse vises:

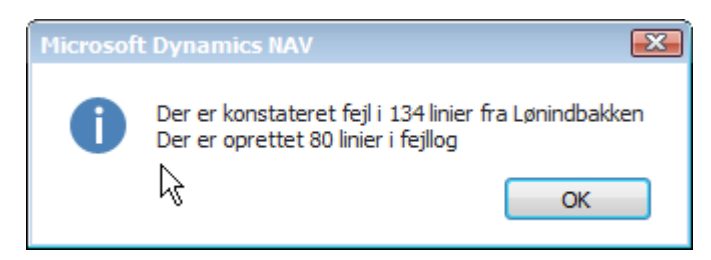

Tyrk på OK. Følgende skærmbillede vises:

| Redig | er - Lønindbakl | kelog |              |          |
|-------|-----------------|-------|--------------|----------|
| •     | HANDLINGER      |       |              | •        |
| 7,    | <               |       |              |          |
| Ryd   | r               |       | $\mathbf{k}$ |          |
| Side  | 2               |       | Ŭ            |          |
|       |                 |       |              |          |
| Ind   | stillinger      |       |              | ^        |
| Inf   | formationstype: | Fejl  |              | •        |
| Uds   | kriv 🔻          | Vis   |              | Annuller |

 Vælg informationstypen Fejl og klik på knappen Vis, eller udskriv. Der er mulighed for at udskrive filen til PDF som dokumentation for at vise fejlrapporten. I dette eksempel er vist PDF udskrift.

| Report6006866.pdf - Adobe Reader<br>File Edit View Window Help |                              |            |                                  |              |              |                                                                                                    |             | ×       |
|----------------------------------------------------------------|------------------------------|------------|----------------------------------|--------------|--------------|----------------------------------------------------------------------------------------------------|-------------|---------|
|                                                                | 1 / 3 📄 🕂 102% 🗸             |            | 🖻 🦻 🚺                            |              |              |                                                                                                    | Fill & Sign | Comment |
| C.                                                             | Lønindbakkelog               |            | lą.                              |              |              |                                                                                                    |             | E       |
|                                                                | Løbenummer Informations Type | Dato Tid   | Lonindbakke Bilagsnr.            | Løngeneratio | n Kørselsart | Beskrivelse                                                                                                    |             |         |
|                                                                | 1 Fejl                       | 23-08-2019 | 10:00 SLS2019092001720400000013  | 201909       | 2            | Kontonummer 1: 1811 & Segment 1: 5 finder Finanskonto : 18115 som ikke eksisterer                                                                                                    |             |         |
|                                                                | 2 Fejl                       | 23-08-2019 | 10:00 SL52019092001720400000023  | 201909       | 2            | Kontonummer 1: 1881 & Segment 1: 5 finder Finanskonto : 18815 som ikke eksisterer                                                                                                    |             |         |
|                                                                | 3 Fejl                       | 23-08-2019 | 10:00 SLS2019092001720400000123  | 201909       | 2            | Kontonummer 1: 1811 & Segment 1: 10 finder Finanskonto : 181110 som ikke eksisterer                                                                                                    |             |         |
|                                                                | 4 Fejl                       | 23-08-2019 | 10:00 SLS2019092001720400000133  | 201909       | 2            | Kontonummer 1: 1811 & Segment 1: 10 finder Finanskonto : 181110 som ikke eksisterer                                                                                                    |             |         |
|                                                                | 5 Fejl                       | 23-08-2019 | 10:00 SLS2019092001720400000143  | 201909       | 2            | Kontonummer 1: 1811 & Segment 1: 10 finder Finanskonto : 181110 som ikke eksisterer                                                                                                    |             |         |
|                                                                | 6 Fejl                       | 23-08-2019 | 10:00 SLS2019092001720400000153  | 201909       | 2            | Kontonummer 1: 1811 & Segment 1: 10 finder Finanskonto : 181110 som ikke eksisterer                                                                                                    |             |         |
|                                                                | 7 Fejl                       | 23-08-2019 | 10:00 SLS2019092001720400000163  | 201909       | 2            | Kontonummer 1: 1811 & Segment 1: 10 finder Finanskonto : 181110 som ikke eksisterer                                                                                                    |             |         |
|                                                                | 8 Fejl                       | 23-08-2019 | 10:00 SLS2019092001720400000173  | 201909       | 2            | Kontonummer 1: 1811 & Segment 1: 15 finder Finanskonto : 181115 som ikke eksisterer                                                                                                    |             |         |
|                                                                | 9 Fejl                       | 23-08-2019 | 10:00 SLS2019092001720400000183  | 201909       | 2            | Lønpostering ignoreret, da Dimensionbro opsætningen: (for DELREGNSKAB: 10) AKTIVITET - 92 ikke<br>eksisterer                                                                                           |             |         |
|                                                                | 10 Fejl                      | 23-08-2019 | 10:00 SLS2019092001720400000183  | 201909       | 2            | Kontonummer 1: 1811 & Segment 1: 15 finder Finanskonto : 181115 som ikke eksisterer                                                                                                    |             |         |
|                                                                | 11 Fejl                      | 23-08-2019 | 10:00 SLS2019092001720400000193  | 201909       | 2            | Kontonummer 1: 1811 & Segment 1: 15 finder Finanskonto : 181115 som ikke eksisterer                                                                                                    |             |         |
|                                                                | 12 Fejl                      | 23-08-2019 | 10:00 SLS2019092001720400000203  | 201909       | 2            | Lønpostering ignoreret, da Dimensionbro opsætningen: (for DELREGNSKAB: 10) AKTIVITET - 94 ikke<br>eksisterer                                                                                           |             |         |
|                                                                | 13 Fejl                      | 23-08-2019 | 10:00 SLS2019092001720400000203  | 201909       | 2            | Kontonummer 1: 1811 & Segment 1: 15 finder Finanskonto : 181115 som ikke eksisterer                                                                                                    |             |         |
|                                                                | 14 Fejl                      | 23-08-2019 | 10:00 SLS2019092001720400000213  | 201909       | 2            | Lønpostering ignoreret, da Dimensionbro opsætningen: (for DELREGNSKAB: 10) AKTIVITET - 94 ikke<br>eksisterer                                                                                           |             |         |
|                                                                | 15 Fejl                      | 23-08-2019 | 10:00 SLS2019092001720400000213  | 201909       | 2            | Kontonummer 1: 1811 & Segment 1: 15 finder Finanskonto : 181115 som ikke eksisterer                                                                                                    |             |         |
|                                                                | 16 Fejl                      | 23-08-2019 | 10:00 SLS2019092001720400000223  | 201909       | 2            | Lønpostering ignoreret, da Dimensionbro opsætningen: (for DELREGNSKAB: 10) AKTIVITET - 92 ikke<br>eksisterer                                                                                           |             |         |
|                                                                | 17 Feji                      | 23-08-2019 | 10:00 SLS2019092001720400000223  | 201909       | 2            | Kontonummer 1: 1811 & Segment 1: 15 finder Finanskonto : 181115 som ikke eksisterer                                                                                                    |             |         |
|                                                                | 10 Feji                      | 23-08-2019 | 10:00 5152019092001720400000233  | 201909       | 2            | Lonpostering ignoreret, da Dimensionoro opsætningen: (tor DELKEGNSKAB: 10) AK 11/11E1 - 92 ikke<br>eksisterer<br>Kontonummer 1, 1911 9: Sammant 1: 15: Geder Einnerkente : 191115: som ikke eksisterer |             |         |
|                                                                | 29 Feji                      | 23-00-2019 | 10:00 5152019052001720400000233  | 201909       | 2            | I genestering innerestet de Dimensionhen enseteringene (der DELDECNICKAR 10) AKTR/ITET 04 iden                                                                                                    |             |         |
|                                                                | 20 Feji                      | 23-08-2019 | 10:00 5152019092001720400000243  | 201909       | 2            | Emposering ignorete, da omensioniolo opsædningen. (or DELAESIVSKAB. 20) AKTIVITET - 34 inke<br>eksisterer<br>Kontonummar 1: 1911 & Samant 1: 15 findar Einanrkonto : 191115 rom ikka akristarar        |             |         |
|                                                                | 22 Fail                      | 23.09.2019 | 10:00 \$152019092001720400000253 | 201909       | 2            | Kontonummar 1: 1911 & Carmant 1: 15 Ender Einanrkonto : 191115 rom ikke ekzisterer                                                                                                    |             |         |
|                                                                | 23 Fail                      | 23.09.2019 | 10:00 \$152019092001720400000263 | 201909       | 2            | Kontonummar 1: 1911 & Segment 1: 20 Ender Einanskonto : 191120 rom ikke eksisterer                                                                                                    |             |         |
|                                                                | 23 Feil                      | 23.08.2019 | 10:00 \$152019092001720400000273 | 201909       | 2            | Kontonummar 1: 1911 & Segment 1: 20 finder Finanskonto : 191120 som ikke eksisterer                                                                                                    |             |         |
|                                                                | 24 reji<br>25 Fail           | 23-08-2019 | 10:00 5152019092001720400000275  | 201909       | 2            | Kontonummer 1: 1811 & Segment 1: 20 finder Finanskonto : 181120 som ikke eksisterer                                                                                                    |             |         |
|                                                                | 25 Feil                      | 23.08.2019 | 10:00 \$152019092001720400000293 | 201909       | 2            | Kontonummar 1: 1911 & Segment 1: 20 finder Finanskonto : 191120 som ikke eksisterer                                                                                                    |             |         |
|                                                                | 20 Feil                      | 23-08-2019 | 10:00 \$152019092001720400000299 | 201909       | 2            | Kontonummer 1: 1811 & Segment 1: 25 finder Finanskonto : 181125 som ikke eksisterer                                                                                                    |             |         |
|                                                                | 27 Fejl                      | 23.08.2019 | 10:00 \$152019092001720400000313 | 201909       | 2            | Kontonummer 1: 1811 & Segment 1: 25 finder Financkonto : 181125 som ikke ekciderer                                                                                                    |             |         |
|                                                                | 20 Feil                      | 23.08.2019 | 10:00 \$152019092001720400000323 | 201909       | 2            | Kontonummer 1: 1811 & Segment 1: 25 finder Financkonto : 181125 som ikke ekciderer                                                                                                    |             |         |
|                                                                | 30 Feil                      | 23.08.2019 | 10:00 \$152019092001720400000333 | 201909       | 2            | Kontonummer 1: 1811 & Segment 1: 25 finder Finanskonto : 181125 som ikke eksisterer                                                                                                    |             |         |
|                                                                | 31 Feil                      | 23-08-2019 | 10:00 \$152019092001720400000343 | 201909       | 2            | Kontonummer 1: 1811 & Segment 1: 25 finder Einanskonto : 181125 som ikke eksisterer                                                                                                    |             |         |
|                                                                | 32 Feil                      | 23-08-2019 | 10:00 SLS2019092001720400000353  | 201909       | 2            | Kontonummer 1: 1811 & Segment 1: 30 finder Finanskonto : 181130 som ikke eksisterer                                                                                                    |             |         |
|                                                                | 33 Feil                      | 23-08-2019 | 10:00 SLS2019092001720400000363  | 201909       | 2            | Kontonummer 1: 1811 & Segment 1: 5 finder Finanskonto : 18115 som ikke eksisterer                                                                                                    |             |         |
|                                                                | 34 Fejl                      | 23-08-2019 | 10:00 SLS2019092001720400000373  | 201909       | 2            | Kontonummer 1: 1811 & Segment 1: 5 finder Finanskonto : 18115 som ikke eksisterer                                                                                                    |             |         |
|                                                                |                              |            |                                  |              |              |                                                                                                    |             |         |

Fejlene vises ydermere i lønindbakkefejlloggen:

/Afdelinger/Opsætning/Programopsætning/Generel Integration/ØDUP Integration/SLS/Lønindbakkefejllog. Linjerne forsvinder fra denne log i takt med at du retter fejlene. Når du har rette fejlene skal du udføre kontrollen igen indtil der ikke er flere fejl i fejleloggen som du kan rette.

#### Eksempler på fejl og rettelser:

| Segment 1 fejl |   |                      |            |          |                           |          |            |                                                                                   |  |
|----------------|---|----------------------|------------|----------|---------------------------|----------|------------|-----------------------------------------------------------------------------------|--|
| Løbe           | • | Informations<br>Type | Dato       | Tid      | Lønindbakke Bilagsnr.     | Løngener | Kørselsart | Beskrivelse                                                                       |  |
|                | 1 | Fejl                 | 23-08-2019 | 10:23:08 | SLS2019092001720400000013 | 201909   | 2          | Kontonummer 1: 1811 & Segment 1: 5 finder Finanskonto : 18115 som ikke eksisterer |  |
|                |   |                      |            |          |                           |          |            |                                                                                   |  |

Fejlen betyder at den indlæste dimensionsværdier i segment 1 (5) ikke findes i Navision Stat.

Der findes ingen finanskonto 18115

Den pågældende dimensionsværdi skal "mappes" via en kontobro for at "oversætte" dimensionsværdien så lønindlæsningen efterfølgende kan gennemføres.

Sti: Afdelinger/Opsætning/Programopsætning/Generel Integration/ØDUP Integration/SLS

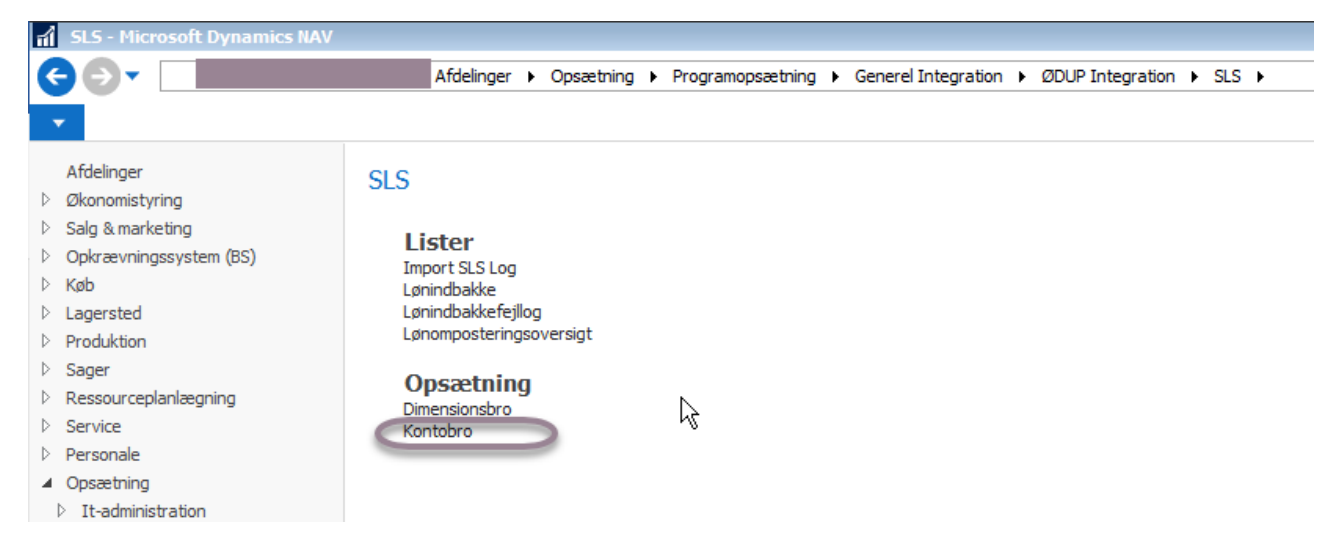

Via handlingsbåndet, **Handlinger, Kontobro mapping** skal der foretages mapping til den allerede oprettede finanskonto

| 📶 Rediger - SLS-kontobro        |                  |                                               |
|---------------------------------|------------------|-----------------------------------------------|
| ▼ START HANDLINGER              |                  | •                                             |
| Kontobro<br>Mapping<br>Funktion | 4                |                                               |
| SI S-kontobro -                 |                  | Skriv for at filtrere (F3) SKS Kontonr. ▼ → ▼ |
|                                 |                  | Ingen filtre er anvendt                       |
|                                 |                  |                                               |
| SKS Kontonr.                    | Navision Kontonr | Â                                             |
| 1150                            | 115001           |                                               |
| 1180                            | 118001           | Ξ                                             |
| 1811                            | 181101           |                                               |
| 1816                            | 181601           |                                               |
| 1821                            | 182101           |                                               |
| 1831                            | 183101           |                                               |
| 1841                            | 184101           |                                               |
| 1851                            | 185101           |                                               |
| 1861                            | 186101           |                                               |
| 1871                            | 187101           |                                               |
| 1872                            | 187201           |                                               |
| 1881                            | 188101           |                                               |
| 1887                            | 188701           |                                               |
| 1888                            | 188801           |                                               |
| 1889                            | 188901           |                                               |
| 1890                            | 189001           |                                               |
| 1891                            | 189101           |                                               |
| 1892                            | 189201           |                                               |
|                                 |                  | ОК                                            |

I feltet Fra kode indsættes nummer der er angivet i fejlen. I feltet Til Kode indsættes korrekt nummer. I dette tilfælde angives 01, da der ikke eksisterer en finanskonto der er oprettet med 181105

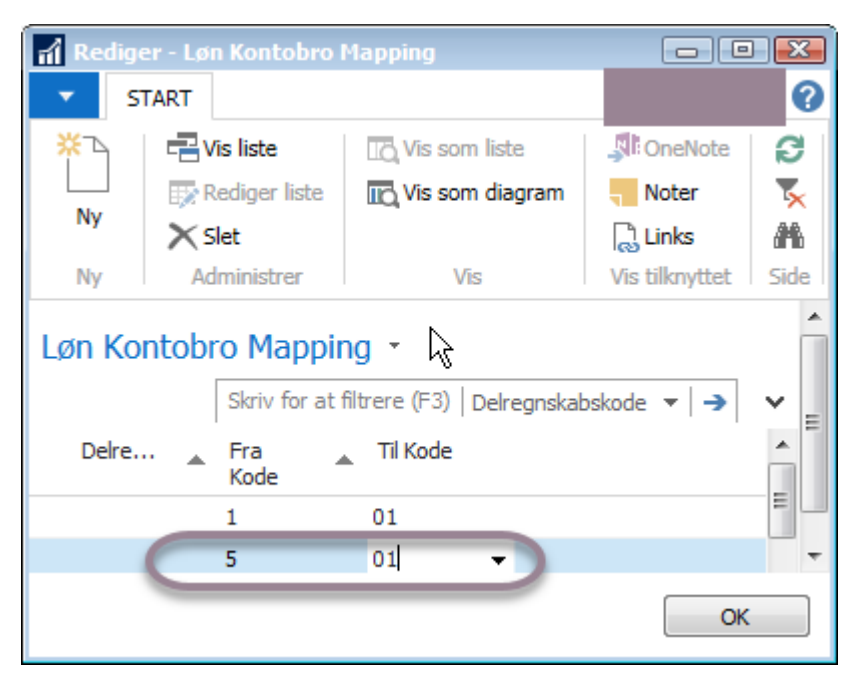

#### Dimensionsbro opsætningen eksisterer ikke

Lønpostering ignoreret, da Dimensionbro opsætningen: (for DELREGNSKAB: 10) AKTIVITET - 92 ikke eksisterer

Der er registreret lønposter på dimensionsaktivitetskode 92. Aktivitetskode 92 eksisterer ikke i Navision. Den pågældende dimensionsværdi skal "mappes" via en dimensionsbro for at "oversætte" dimensionsværdien så lønindlæsningen efterfølgende kan gennemføres.

Sti: Afdelinger/Opsætning/Programopsætning/Generel Integration/ØDUP Integration/SLS

| SLS - Microsoft Dynamics N/   | AV                                                                                         |
|-------------------------------|--------------------------------------------------------------------------------------------|
| ⋲⋺╴                           | Afdelinger + Opsætning + Programopsætning + Generel Integration + ØDUP Integration + SLS + |
| •                             |                                                                                            |
| Afdelinger                    | SIS                                                                                        |
| Økonomistyring                |                                                                                            |
| Salg & marketing              | Lister                                                                                     |
| Opkrævningssystem (BS)        | LISTER<br>Import SI S Log                                                                  |
| ⊳ Køb                         | Lønindbakke                                                                                |
| Lagersted                     | Lønindbakkefejllog                                                                         |
| Produktion                    | Lønomposteringsoversigt                                                                    |
| Sager                         | Oncostning                                                                                 |
| Ressourceplanlægning          | Dimensionshra                                                                              |
| Service                       | Kontopro                                                                                   |
| Personale                     |                                                                                            |
| <ul> <li>Opsætning</li> </ul> |                                                                                            |

| 🚮 Rediger - SLS-dimensionsb |             |           |           |                   |                                                       |
|-----------------------------|-------------|-----------|-----------|-------------------|-------------------------------------------------------|
| START HANDLINGER            |             |           |           |                   | 8                                                     |
| 12 A                        |             |           |           |                   |                                                       |
| Mapninger                   |             |           |           |                   |                                                       |
| Funktion                    |             |           |           |                   |                                                       |
| SLS-dimensionsbro ·         |             |           |           |                   | Skriv for at filtrere (F3)   Delregnskabskode 🔻   🍝 💙 |
|                             |             |           |           |                   | Ingen filtre er anvendt                               |
| Delregnskabskode            | SLS Segment | 👗 Start 🔺 | Туре      | Dimension<br>Type |                                                       |
|                             | Segment 2   |           | Dimension | STED              |                                                       |
|                             | Segment 3   | Ŧ         | Dimension | AKTIVITET         |                                                       |
|                             |             |           |           |                   |                                                       |
|                             |             |           |           |                   |                                                       |
|                             |             |           |           |                   |                                                       |
|                             |             |           |           |                   |                                                       |
|                             |             |           |           |                   |                                                       |
|                             |             |           |           |                   |                                                       |
|                             |             |           |           |                   |                                                       |
|                             |             |           |           |                   |                                                       |
|                             |             |           |           |                   |                                                       |
|                             |             |           |           |                   |                                                       |
|                             |             |           |           |                   |                                                       |
|                             |             |           |           |                   |                                                       |
|                             |             |           |           |                   | ОК                                                    |

I feltet Fra Værdi indsættes den forkert værdi. I feltet Til Værdi indsættes den korrekte værdi

| สใ | Redige                                       | r - Løn Dimens | ionsbro - Delregnskabsk | ode , SLS 🗖    |            |   |  |  |  |
|----|----------------------------------------------|----------------|-------------------------|----------------|------------|---|--|--|--|
| -  | ST                                           | ART            |                         |                |            | 2 |  |  |  |
| ×  | €~ <u>`</u> _                                | 📑 Vis liste    | 🖸 Vis som liste         | Si OneNote     | ß          |   |  |  |  |
| l  |                                              | 💀 Rediger list | e 🔣 Vis som diagram     | Noter          | ▶          |   |  |  |  |
|    | NY                                           | 🗙 Slet         |                         | 🗋 Links        | <b>#</b> 6 |   |  |  |  |
|    | Ny                                           | Administrer    | Vis                     | Vis tilknyttet | Side       |   |  |  |  |
| Lø | n Dim                                        | ensionsbro     | ) •                     |                |            |   |  |  |  |
|    | Skriv for at filtrere (F3)   Fra værdi 🔹 🔿 🗸 |                |                         |                |            |   |  |  |  |
|    | Fra vær                                      | 'di 🔺          | Til dimensions værdi    |                |            |   |  |  |  |
|    | 92                                           | Ι              | 9900                    |                |            |   |  |  |  |
|    |                                              |                |                         |                |            |   |  |  |  |

Rettelse skal foretages for samtlige fejl. Når fejl er rettet kør kontrol igen.

| nposteringer                               |
|--------------------------------------------|
| 98                                         |
| 100%                                       |
|                                            |
|                                            |
| 98                                         |
| 100%                                       |
|                                            |
| 0%                                         |
| 98                                         |
| 100%                                       |
|                                            |
| Annuller                                   |
| , <u>Ex</u>                                |
| 2                                          |
| l i 0 linier fra Lønindbakken<br>i fejllog |
| ОК                                         |
|                                            |

Finanskladde kan dannes

#### Oprettelse af lønfinanskladdelinjer

Når rettelser er foretaget for samtlige fejl skal der dannes kladdelinjer.

Sti: Afdelinger/Økonomistyring/Periodiske aktiviteter/SLS.

- Vælg Indlæs lønposteringer.
- Vælg Dan kladdelinier

| Rediger - Indlæs lønpostering          |                       | - 0 🔀    |
|----------------------------------------|-----------------------|----------|
| ▼ HANDLINGER                           |                       | 0        |
| Ryd<br>filter<br>Side                  |                       |          |
| Indstillinger                          |                       | ^        |
| Finanskladdetype:<br>Finanskladdenavn: | FINANS -              |          |
| Bilagsnr.:                             | LØN00001              |          |
| Bogføringsbeskrivelse:                 | Indlæs lønposteringer |          |
| Modkonto:                              | 987001 👻              |          |
| Modkonto Delregnskabskode:             | 10 👻                  |          |
| Løn generations filter:                | 201909                | <b>-</b> |
| Kørselsart filter:                     | Alle Kørselsarter 🗸   |          |
| Slet nul posteringer:                  |                       |          |
| Rapportering Mulighed:                 | Kontroller            |          |
|                                        | Kontroller            |          |
|                                        | Dan kladdelinier      |          |
|                                        | Plan OK               | Annuller |

#### Bogføring af lønposter

Nu da kladden er dannet – skal den afslutningsvis bogføres.

• Vælg Startside, Finanskladder

Lønposter er oprettede i kladden Løn

| Einanskladder - Microsoft Dynar            | mics NAV                         |                                     |                                     |               |                         |                        |             |                             |                    |                |           |              |                    |                   |                | 2 |
|--------------------------------------------|----------------------------------|-------------------------------------|-------------------------------------|---------------|-------------------------|------------------------|-------------|-----------------------------|--------------------|----------------|-----------|--------------|--------------------|-------------------|----------------|---|
|                                            | Starteide                        | <ul> <li>Einandidaddar</li> </ul>   |                                     |               |                         |                        |             |                             |                    |                |           |              |                    | (52)              |                | 7 |
| 00.                                        | Startside                        | <ul> <li>Filialistaduce</li> </ul>  |                                     |               |                         |                        |             |                             |                    |                |           | ×.           | Søg (cur           | HTO)              |                | - |
| START HANDLINGER                           | RAPPORT                          |                                     |                                     |               |                         |                        |             |                             |                    |                |           |              |                    |                   |                | 9 |
| Ny Rediger Slet<br>liste<br>Ny Administrer | er Bogfør Bogfør o<br>de udskriv | g Finansgentagelseskladde<br>Proces | 365<br>Nulstil<br>resultatopgørelse | Finansjournal | Detaljeret<br>råbalance | Balance Fir<br>Rapport | nansjournal | Vis som V<br>liste d<br>Vis | /is som<br>liagram | OneNote<br>Vis | Noter L   | Links        | Opdater Ry<br>Filt | d Søg<br>er<br>de |                |   |
| Rollecenter                                | Finanskladd                      | er •                                |                                     |               |                         |                        |             |                             |                    |                | Skriv for | r at filtrer | e (F3) Navn        |                   |                | ~ |
| Kontoplan                                  | 1 manoradae                      |                                     |                                     |               |                         |                        |             |                             |                    |                |           |              |                    |                   | Filter: EINANS |   |
| Finanskladder<br>Budgetter                 | Navn 🔺                           | Beskrivelse                         | Modkonto                            | Modkonto I    | Nummers                 | Bogføring              | Årsagskode  | Kopier                      | Tillad             | Tillad         |           |              |                    |                   |                |   |
| Debitorer                                  | BANKAFSTEM                       | Bankkontoafstemning                 | Finanskonto                         | В             | ANKAFSTEM               |                        |             |                             |                    |                |           |              |                    |                   |                |   |
| Salgsfakturaer                             | FF III                           | FF3 bankafstemning                  | Finanskonto                         | В             | ANKAFSTEM               |                        |             | <b>V</b>                    |                    |                |           |              |                    |                   |                |   |
| Salgskreditnotaer                          | FF IND                           | FF3 INDB bankafst                   | Finanskonto                         | В             | ANKAFSTEM               |                        |             | <b>V</b>                    |                    |                |           |              |                    |                   |                |   |
| Rykkeroversigt                             | FINANS                           | DDI posteringer                     | Finanskonto                         | F             | -KASSE                  |                        |             | <b>V</b>                    |                    |                |           |              |                    |                   |                |   |
| Kreditorer                                 | INDSP                            | IndSP bankafstemning                | Finanskonto                         | В             | ANKAFSTEM               |                        |             | <b>V</b>                    |                    |                |           |              |                    |                   |                |   |
| Købsfakturaer                              | KUB                              | Kub bankafstemning                  | Finanskonto                         | В             | ANKAFSTEM               |                        |             | <b>V</b>                    |                    |                |           |              |                    |                   |                |   |
| Købskreditnotaer                           | L.W                              | Lønposteringer                      | Finanskonto                         | L             | ØNIMPORT                |                        |             | <b>V</b>                    |                    |                |           |              |                    |                   |                |   |
| Bankkonti                                  | LØN BANK                         | Løn bankafstemning                  | Finanskonto                         | В             | ANKAFSTEM               |                        |             | <b>V</b>                    |                    |                |           |              |                    |                   |                |   |
| Anlæg<br>Lidaðapda salandakumaptkladda     | OMPOST                           | Omposteringer                       | Finanskonto                         | c             | OMPOST                  |                        |             | <b>V</b>                    |                    |                |           |              |                    |                   |                |   |
| Indgående Købsdokumenter                   | OMPOST_S                         | SAM omposteringer                   | Finanskonto                         | c             | MPOST-SAM               |                        |             | <b>V</b>                    |                    |                |           |              |                    |                   |                |   |
| Bestillinger                               | UDB                              | Udb bankafstemning                  | Finanskonto                         | B             | ANKAFSTEM               |                        |             | <b>V</b>                    |                    |                |           |              |                    |                   |                |   |
| Afstemningskonti                           |                                  |                                     |                                     |               |                         |                        |             |                             |                    |                |           |              |                    |                   |                |   |
| Integrationsdatastrømme                    |                                  |                                     |                                     |               |                         |                        |             |                             |                    |                |           |              |                    |                   |                |   |
|                                            |                                  |                                     |                                     |               |                         |                        |             |                             |                    |                |           |              |                    |                   |                |   |
|                                            |                                  |                                     |                                     |               |                         |                        |             |                             |                    |                |           |              |                    |                   |                |   |
|                                            |                                  |                                     |                                     |               |                         |                        |             |                             |                    |                |           |              |                    |                   |                |   |
|                                            |                                  |                                     |                                     |               |                         |                        |             |                             |                    |                |           |              |                    |                   |                |   |
|                                            |                                  |                                     |                                     |               |                         |                        |             |                             |                    |                |           |              |                    |                   |                |   |
| Startside                                  |                                  |                                     |                                     |               |                         |                        |             |                             |                    |                |           |              |                    |                   |                |   |
| Bogførte dokumenter                        |                                  |                                     |                                     |               |                         |                        |             |                             |                    |                |           |              |                    |                   |                |   |
| Afdelinger                                 |                                  |                                     |                                     |               |                         |                        |             |                             |                    |                |           |              |                    |                   |                |   |
|                                            |                                  |                                     |                                     |               |                         |                        |             |                             |                    |                |           |              |                    |                   |                |   |
|                                            |                                  |                                     |                                     |               |                         |                        |             |                             |                    |                |           |              |                    |                   |                | Γ |

Placer markøren på linjen med kladdenavnet Løn - Lønposteringer

• Vælg fra båndet START, gruppen Proces, knappen Rediger kladde

| 📊 Finanskladder - Microsoft Dyna | mics NAV         |                            |                  |                        |                           |                             | - • •          |
|----------------------------------|------------------|----------------------------|------------------|------------------------|---------------------------|-----------------------------|----------------|
|                                  | Startside        | Finanskladder              |                  |                        |                           | Søg                         | (Ctrl+F3)      |
|                                  | DADDODT          |                            |                  |                        |                           |                             | 2              |
|                                  | tal of           |                            |                  |                        |                           |                             |                |
|                                  | / 비분             |                            | 365              |                        |                           |                             | Тх 🚻           |
| Ny Rediger Slet Redig            | er Bogfør Eogfør | og Finansgentagelseskladde | Nulstil          | Detaljeret Balance Fin | nsjournal Vis som Vis som | OneNote Noter Links Opdater | Ryd Søg        |
| Ny Administrer                   | de udskri        | v n<br>Proces              | esultatopgørelse | räbalance<br>Rapport   | liste diagram<br>Vis      | Vis tilknyttet              | filter<br>Side |
| Red                              | iger kladde      |                            |                  |                        |                           |                             | 1              |
| Kontoolan                        | ,                |                            |                  |                        |                           | Skriv for at filtrere (F3)  | Navn 🔻 🔿 🗸     |
| Finanskladder                    |                  |                            |                  |                        |                           |                             | Filter: FINANS |
| Budgetter                        | Navn             | Beskrivelse                | Modkonto Modkont | to Nummers Bogføring   | Årsagskode Kopier Tillad  | Tillad                      |                |
| Analyser                         | DANKAPOTEM       | Dealling to of the second  | Freedonts        | DANKAPOTEN             | mo mo                     | eks                         |                |
| Debitorer                        | BANKAFSTEM       | Bankkontoafstemning        | Finanskonto      | BANKAFSTEM             |                           |                             |                |
| Salgsrakturaer                   | FF III           | FF-3 bankarstemning        | Finanskonto      | BANKAFSTEM             |                           |                             |                |
| Rykkeroversigt                   | ETNANS           | PP3 IND6 bankaist          | Finanskonto      | ELVACE                 |                           |                             |                |
| Indbetalingskladde               | TINANS           | IndSP backsframping        | Finanskonto      | PANKAESTEM             |                           |                             |                |
| Kreditorer                       | KUR              | Kub baokafstemping         | Finanskonto      | BANKAESTEM             |                           |                             |                |
| Købstræditpotaer                 | IØN              | Lønnosteringer             | Finanskonto      | LØNIMPORT              |                           |                             |                |
| Bankkonti                        | LØN BANK         | Løn bankafstemning         | Finanskonto      | BANKAFSTEM             |                           |                             |                |
| Anlæg                            | OMPOST           | Omposteringer              | Finanskonto      | OMPOST                 |                           |                             |                |
| Udgående salgsdokumentkladde     | OMPOST_S         | SAM omposteringer          | Finanskonto      | OMPOST-SAM             |                           |                             |                |
| Indgående Købsdokumenter         | UDB              | Udb bankafstemning         | Finanskonto      | BANKAFSTEM             |                           |                             |                |
| Afstemningskonti                 |                  |                            |                  |                        |                           |                             |                |
| Integrationsdatastrømme          |                  |                            |                  |                        |                           |                             |                |
|                                  |                  |                            |                  |                        |                           |                             |                |
|                                  |                  |                            |                  |                        |                           |                             |                |
|                                  |                  |                            |                  |                        |                           |                             |                |
|                                  |                  |                            |                  |                        |                           |                             |                |
|                                  |                  |                            |                  |                        |                           |                             |                |
|                                  |                  |                            |                  |                        |                           |                             |                |
| Startside                        |                  |                            |                  |                        |                           |                             |                |
| Bogførte dokumenter              |                  |                            |                  |                        |                           |                             |                |
|                                  |                  |                            |                  |                        |                           |                             |                |
| Afdelinger                       |                  |                            |                  |                        |                           |                             |                |
| ÷                                |                  |                            |                  |                        |                           |                             |                |
|                                  |                  |                            |                  |                        |                           |                             |                |
|                                  |                  |                            |                  |                        |                           |                             |                |

• Kontroller kladden inden bogføring.

#### Vælg Kontroller eller Vis Bogføring

| rf Rediger - Fir | anskladde - LØ                    | ÍN-Lønposteri | nger            |          |                          |                   |           |                          |           |                     |                                   |                                                |                                         |
|------------------|-----------------------------------|---------------|-----------------|----------|--------------------------|-------------------|-----------|--------------------------|-----------|---------------------|-----------------------------------|------------------------------------------------|-----------------------------------------|
| ▼ START          | HANDLINGER                        | NAVIGER       |                 |          |                          |                   |           |                          |           |                     |                                   |                                                |                                         |
| Renummerer       | bilagsnumre<br>. RV-afrund.linjer | Gem som       | standardkladde. | ( Vis bo | ogføring<br>r og udskriv |                   | Perio     | diseringsplan<br>eling • | Afstem    | Udlian              | Send                              | ٩                                              | X                                       |
| Hent standar     | dkladder                          | Bogfør        |                 | Funktion | ter bogføringsdato p     | å finanskladdelin | je 🗋 Indg | ående bilag 🕇            | Bank      | poster<br>Udligning | godkendelsesanmodning<br>Anmod or | <ul> <li>godkendel<br/>n godkendels</li> </ul> | lsesanmodning ▼<br>e                    |
| Kladdenavn:      | LØN                               | Bogfør (F9)   |                 |          |                          |                   |           |                          |           |                     |                                   |                                                | Dimensioner                             |
| Bogføring        | . Bilagstype                      |               |                 |          | Beskrivelse              |                   | Alias     | Fordeling                | Bogføring | Virkson             | nhe Produktbo                     | Belø                                           | D. 🔺 Dim                                |
| 23-08-2          | •                                 | LØN000001     | Finanskonto     |          |                          |                   |           |                          |           |                     |                                   | 0,6                                            | Der er ikke noget                       |
|                  |                                   |               |                 |          |                          |                   |           |                          |           |                     |                                   |                                                | Indgående bilag<br>Vis fil 0 Ve<br>Navn |
| •                |                                   |               |                 |          |                          |                   |           |                          |           |                     |                                   | •                                              |                                         |

#### Bogføringsfejl ved bogføring af lønkladde

Der kan forekomme følgende fejl ved bogføring:

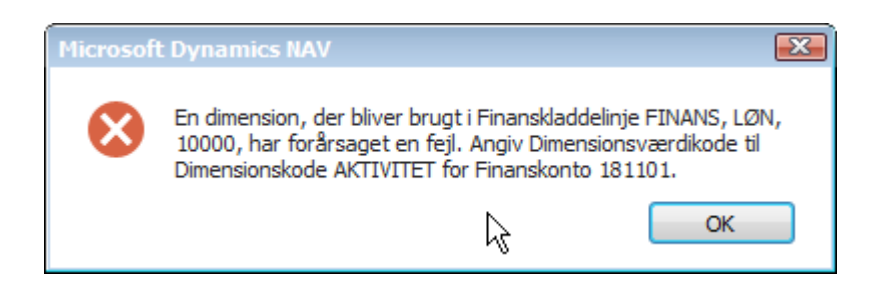

| Bogføring<br>sdato | Bilagstype | Bilagsnr.      | Kontot<br>ype | Kontonr.      | Navn           | Beskrivelse      | Bog<br>førin<br>gsty<br>pe | Virk<br>som<br>hed<br>sbo<br>gføri<br>ngs<br>gru<br>ppe | Pro<br>dukt<br>bogf<br>ørin<br>gsgr<br>upp<br>e | Beløb   | Modkont<br>o | Saldo<br>(RV) |
|--------------------|------------|----------------|---------------|---------------|----------------|------------------|----------------------------|---------------------------------------------------------|-------------------------------------------------|---------|--------------|---------------|
| 23-08-19           |            | LØN00001       | Finans        | 181101        | Egentlig løn   | Egentlig løn     |                            |                                                         |                                                 | 500,00  |              | 500,00        |
| Advarsel!          |            | Angiv Dimensio | nsværdiko     | de til Dimens | ionskode AKTIV | ITET for Finansk | onto 181                   | 101.                                                    |                                                 |         |              |               |
| 23-08-19           |            | LØN00001       | Finans        | 181101        | Egentlig løn   | Egentlig løn     |                            |                                                         |                                                 | -500,00 |              | -500,00       |
| Advarsel!          |            | Angiv Dimensio | nsværdiko     | de til Dimens | ionskode AKTIV | ITET for Finansk | onto 181                   | 101.                                                    |                                                 |         |              |               |
|                    |            |                |               |               |                |                  | l al                       | t (RV)                                                  |                                                 | 0,00    |              | 0,00          |

For begge fejl gælder at der er indsat tvungen aktivitetskode på finanskonto 181101.

Den tvungne aktivitetskode skal slettes på finanskonto. Denne sletning må udelukkende fortages på finanskonti der vedrører lønbogføring.

Sti: /Startside/Kontoplan - Rediger relevant Finanskonto, i dette eksempel 181101

Vælg Naviger og klik på knappen Dimensioner

Marker linjen **AKTIVITET**, tryk på slet.

| Rediger - Finanskontokort - 181101 - Egentlig Jøn     |                    |
|-------------------------------------------------------|--------------------|
| START HANDLINGER NAVIGER RAPPORT                      |                    |
| Poster Bemærkning er Dimensioner<br>Notto             | - saldi<br>nension |
| 181101 · Egentlig løn                                 |                    |
| Generelt                                              |                    |
| Nummer: 181101 - Søgenavn:                            | EGENTLIG L         |
| Na Rediger - Standarddimensioner - Finanskonto 181101 | 7.00               |
|                                                       |                    |
|                                                       |                    |
| Ka Rediger liste Vis som diagram                      |                    |
| Sa Ny Slet                                            | 23-08-2019         |
| Ar Ny Administrer Vis Vis tilknyttet Side             |                    |
| Siandarddimensioner                                   |                    |
| Skriv for at filtrere (E3) Dimensionskada             |                    |
| Bog                                                   |                    |
| Bo Vis resultater:                                    |                    |
| Vir 🗙 Hvor Tabel-id 🔻 er 15                           |                    |
| Pr 🗙 Og Nummer 🔻 er 181101                            |                    |
| M 🕂 Tilføj filter                                     | 741101             |
| Dimo Dimonoion Vascelikoofering                       |                    |
|                                                       |                    |
| AKTIVITET Tvungen kode                                |                    |
| STED Tvungen kode                                     | -                  |
|                                                       | 1                  |
| OK                                                    | J                  |

Kontroller kladden igen. Bogfør kladden hvis der ikke fremkommer flere fejl

- Vælg båndet START i gruppen Proces knappen Bogfør (F9).
- Klik Ja til at bogføre.
- Vælg **OK** til dialogboksen, der bekræfter, at kladden er bogført.
- Luk finanskladden.

#### Afstemning af bogførte SLS lønposter

Rapporten SLS afstemning, bogførte poster

Du kan se de bogførte lønposter og afstemme disse – f.eks. ved at køre rapporten SLS afstemning:

- Klik igen på Søgefunktionen til højre for adressebaren (Ctrl + F3).
- Skriv SLS afstem i søgefeltet og klik på SLS afstemning, bogførte poster

Sti: /Afdelinger/Økonomistyring/Finans/Rapporter/Poster

Indtast i feltet Løngeneration 201909, og vælg knappen Vis

| Rediger - SLS afstemning, bo 🗖 🔍 🔀      |
|-----------------------------------------|
| - HANDLINGER                            |
|                                         |
| Ryd<br>filter                           |
| Side                                    |
| Indstillinger 🔺                         |
| Løngeneration: 201909                   |
| Kørselsart filter: Alle Kørselsarter 👻  |
|                                         |
| U <u>d</u> skriv • <u>V</u> is Annuller |

NB! Viste rapporteksempel er fra testmiljøet Demostyrelsen

| 🌆 Vis udskrift    |                   |                           |        |            |                  |                 |
|-------------------|-------------------|---------------------------|--------|------------|------------------|-----------------|
| <b>•</b>          |                   |                           |        |            |                  | Demostyrelsen ? |
| SLS afstemn       | ina ba            | aførte poster             |        |            |                  |                 |
|                   |                   | 9.2 P                     |        |            |                  |                 |
| 🕅 🖣 1 at          | f 1 🕨             | )   🛞   🦾 🔲 🛍 🔍 -   🗄     | 100% - | Søg        | Næste            |                 |
| SLS afstem        | ning, l           | bogførte                  |        |            | 21-05-2015 11:00 |                 |
| Demostyrelsen_Kur | sus_F_1505        | 5                         |        |            | STAT\XEXTHN      |                 |
|                   |                   |                           |        |            |                  |                 |
| Løngeneration     | 201506            |                           |        |            |                  |                 |
| Lønkørsel:        | 1                 |                           |        |            |                  |                 |
| DELREGNSKAB       | 10                | MODERNISERINGSSTYRELSEN   |        |            |                  |                 |
| Nummer            | Navn              | ia lan                    |        | Debet      | Kredit           |                 |
| 1881              | Pensio            | nshidrad                  |        | 13,434,13  | 1 876 27         |                 |
| 1891              | Øvrko             | mn fravær ners            |        | 1 984 00   | 1.070,27         |                 |
| 1892              | Øvr. til          | skud/ref.beskæft          |        | 1004,00    | 152,481,25       |                 |
| 6150              | Foreta            | ane udlæg                 |        |            | 42,836,59        |                 |
| 6170              | MI.reg            | konti, intern debitorer   |        | 150.497.25 |                  |                 |
| 9729              | Indeho            | oldt ATP-bidrag           |        | 79,20      |                  |                 |
| 9781              | Lønan             | vis.kapitalpens. nettoløn |        |            | 1.684,10         |                 |
| 9782              | Indkor            | nstskat, dansk            |        | 2.288,00   |                  |                 |
| 9784              | Arbejd            | smarkedsbidrag            |        | 762,00     |                  |                 |
| 9789              | Øvrige            | indeholdelser             |        |            | 572,30           |                 |
| 9871              | Uanbr             | ingelig ml.regningsbeløb  |        | 25.342,34  |                  |                 |
| 9881              | Aut. m            | ellemregning SLS ØS       |        | 3.043,59   |                  |                 |
| DELREGNSKAB       | 10                | MODERNISERINGSSTYRELSEN   |        | 199.450,51 | 199.450,51       |                 |
| DELREGNSKAB       | 11                | FM KONCERNCENTER          |        |            |                  |                 |
| Nummer            | Navn              |                           |        | Debet      | Kredit           |                 |
| 1811              | Egenti            | ig løn                    |        | 15.971,90  | 45 334 93        |                 |
| 1831              | Overar            | bejde                     |        | 2 205 77   | 15.324,08        |                 |
| 1001              | Pensio<br>Def. R. | nsbiorag                  |        | 2.595,77   | 17 002 04        |                 |
| 1007              | Chur til          | skud/rof bask off         |        |            | 11,992,04        |                 |
| 6170              | Mirea             | konti intern debitorer    |        | 133 895 33 | 115,905,29       |                 |
| 9881              | Aut m             | ellemregning SLS ØS       |        | 200,000    | 3 043 59         |                 |
| DELREGNSKAR       | 11                | EM KONCERNCENTER          |        | 152,263,00 | 152,263,00       |                 |
| DECKEGNSKAD       |                   | THE ROMEER TER            |        | 132.203,00 | 132.203,00       |                 |
| Lønkørsel:        | 1                 |                           |        | 351.713,51 | 351.713,51       |                 |
| Løngeneration     | 201506            |                           |        | 351.713,51 | 351.713,51       |                 |
|                   |                   |                           |        |            |                  |                 |
|                   |                   |                           |        |            |                  |                 |

• Luk rapporten når du har dannet dig et overblik.